## お客様へ(赤色の吹き出し部分が訂正のご連絡事項です。)

JAネットバンクをご利用の皆様へのお願い

- 個人JAネットバンクサービスの一時利用停止について 個人JAネットバンクサービスは、合併に伴うシステム対応のため、3月31日(日) 23:40~4月1日(月)6:00までサービスを休止させて頂きます。お客様には ご不便をお掛けいたしますが、ご理解の程よろしくお願いいたします。
- 個人JAネットバンクのワンタイムパスワード利用申請について 個人JAネットバンクで「ワンタイムパスワード」をご利用の場合は、4月1日以降、 引き続きご利用いただけます。

【訂正のご連絡】 ワンタイムパスワードアプリの表示は、4月15日に旧JA名(JA周南)から 新JA名(JA山口県)に自動更新されますので、以降のご対応は不要です。

この場合、ワンタイムパスワードアプリの表示は旧JA名(JA周南)のままとなります。このため、新JA名(JA山口県)へ表示を更新する場合は、利用者様のパンコンまたは携帯電話等から、下表のとおりワンタイムパスワードの利用開始登録が必要となります。

[ワンタイムパスワード利用可否]

|       | H31/3/31<br>~23:40 | N31/4/1<br>6.00~ | 利用者様に<br>ご対応いただく事項                                                                                                    | ご対応後  |
|-------|--------------------|------------------|----------------------------------------------------------------------------------------------------|-------|
| 表示JA名 | JA周南               | JA周南             | 表示。A名を更新する場<br>合は、4月1日以降、まず<br>は「ワンタイムパスワード<br>利用解除」、続いて「ワン<br>タイムパスワード利用開<br>始登録」が必要となりま<br>す。<br>手順については、【手順の<br>流れ】をご参照ください。 | JA山口県 |
| ご利用可否 | 利用可能               | 利用可能             |                                                                                                    | 利用可能  |
|       |                    |                  |                                                                                                    |       |

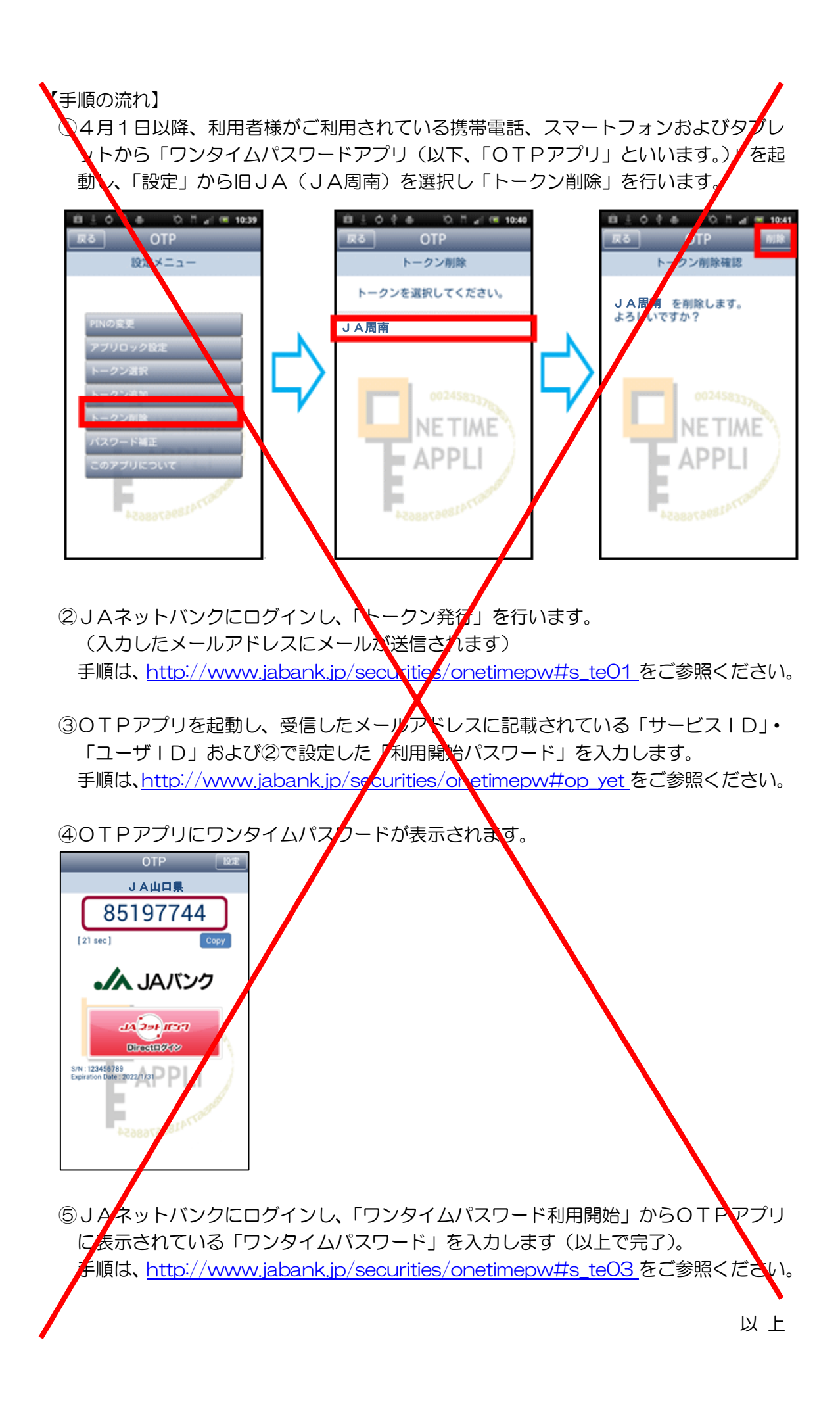